# UŽIVATELSKÝ NÁVOD

CARPLAY MODULY SÉRIE C3
 PRO OEM MULTIMEDIA

|        | VI-BM-CIC3  |
|--------|-------------|
|        | VI-BM-24C3  |
|        | VI-BM-81C3  |
|        | VI-MB-38C3  |
| Pro    | VI-MB-39C3  |
| Modely | VI-AD220C3  |
|        | VI-AD-SYMC3 |
|        | VI-VW-343C3 |
|        | VI-FR-189C3 |
|        | VI-FR-190C3 |
| Verze. | 1.0         |
| Datum  | 21.08. 2020 |

# **//** OBSAH

| VAROVÁNÍ                         | 4           |
|----------------------------------|-------------|
| VLASTNOSTI                       | 5           |
| APPLE CARPLAY                    | 6           |
| Připojení USB kabelem CarPlay    | 6           |
| Připojení bezdrátového CarPlay   |             |
| Odpojení bezdrátového CarPlay    |             |
| ANDROID AUTO                     | 9           |
| ZRCADLENÍ                        |             |
| Zrcadlení s iPhone               |             |
| Zrcadlení s Android telefony     |             |
| USB MULTIMEDIA                   | 11          |
| NASTAVENÍ                        | 11          |
| Nastavení zvuku                  |             |
| Nastavení <b>WiFi CarPlay</b>    |             |
| Nastavení <b>Bluetooth</b>       | <b>1</b> 3  |
| Další nastavení                  | <b> 1</b> 4 |
| Nastavení uživatelského rozhraní | <b>1</b> 5  |
| Jazyk                            | <b>1</b> 5  |
| Informace                        | <b>1</b> 6  |

# // VAROVANI

V zájmu ochrany bezpečnosti jízdy a zabránění porušení dopravních předpisů; prosím NEPOUŽÍVEJTE rozhraní během řízení.

Funkce parkovací kamery je pouze pomocná. Při couvání prosím zkontrolujte celé okolí.

Všechny kroky instalace by měl provádět dobře vyškolený odborník.

Během instalace by měl být vyjmut klíč ze zapalování a po dokončení celé instalace jako poslední připojte napájecí kabel.

NEZAPOJUJTE ani nevytahujte připojené kabely v zapnutém stavu, aby nedošlo k poškození monitoru nebo příslušenství.

Nainstalujte elektroinstalaci tak, aby kabely nepřicházely do styku s kovovými částmi. Kabeláž se může poškodit kontaktem s kovovými částmi, což může vést k jejich poškození, zkratu a dokonce i požáru.

Jednotku umístěte na místě chráněném před možností vniknutí vlhkosti a před vysokou teplotou.

Při přijímání produktu prosím zkontrolujte, zda jsou všechny součásti v krabici. Pokud něco chybí, informujte dodavatele / výrobce.

Po instalaci nastartujte motor, zkontrolujte funkce adaptéru i příslušné funkce vozidla vozidla / audio soustavy

Věnujte patřičnou pozornost zpětné montáži demontovaných dílů vozidla, vyvarujte se poškrábání přístrojové desky. Spoje vodičů a nepoužité vodiče dobře zaizolujte.

Dbejte na správnost zapojení. Vyvarujte se ovlivnění aktivních komponent vozidla, jako je ovládání řízení, plynu a brzdového pedálu. Kabely a kabelové svazky dobře upevněte.

# // VLASTNOSTI

Integrovaný 3 v 1 modul podporuje bezdrátové Apple CarPlay, drátové Android Auto a zrcadlení obrazovky Rychlé bezdrátové CarPlay připojení bez párovacího kódu Automatické přepnutí CarPlay režimu (světlý nebo tmavý) v závislosti na rozsvícení světel Podporuje USB HD video (až do 1080P) a bezeztrátové formáty hudby (APE, WAV, FLAC, MP3, WMA, etc)

Integrovaný DSP modul a podpora nastavení zvukového ekvalizéru

Nastavení hlasitosti pro každý zdroj zvlášť navigace, multimedia, hovory, vyzváně-

ní, hlasová asistentka

Podporuje AHD/CVBS pro přední a zadní kameru

Automatické zobrazení obrazu přední kamery po vyřazení zpátečky a snadné na-

stavení doby zobrazení v menu (do 10s)

Nastavitelné pohyblivé trajektorie

Jeden A/V vstup: RCA vstup nebo 720P HDMI vstup (Alternativně)

Kompatibilní s původním (továrním) mikrofonem a reproduktory

Integrovaná čtečka CAN-Bus pro rychlé řešení potíží

Jednotlačítkový (z ovládání na volantu) reset adaptéru

Dobíjení mobilního telefonu

Možná aktualizace softwaru přes USB

# 📕 HLAVNÍ ROZHRANÍ

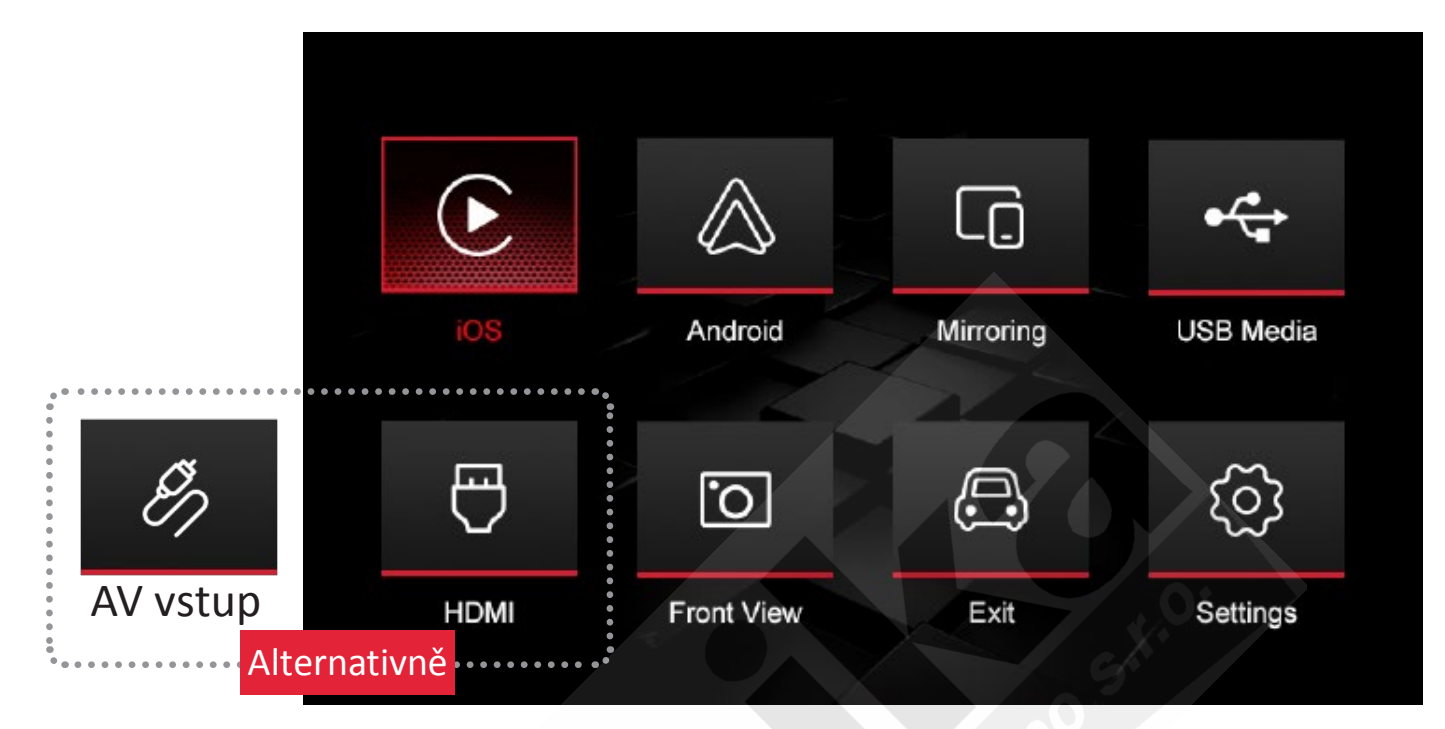

- iOS: Bezdrátový & drátový Apple CarPlay
- Android: Drátové Android Auto
- Mirroring: Drátové zrcadlení obrazovky pro iPhone, iPad & Android telefony
- USB Media: Přehrávání multimédií z USB flash disku (hudba, video, obrázky)
- AV in: RCA audio & video vstup
- HDMI: 720P HDMI vstup
- Front View: Vstup přední kamery
- Exit: Návrat do menu továrního přístroje
- Settings: Další nastavení včetně připojení, ekvalizéru, hlasitosti, jazyka, verze, továrního nastavení, atd.

# APPLE CARPLAY

#### Připojení USB kabelu CarPlay USB

Připojte iPhone pomocí lightning USB kabelu, stiskněte "iOS" ikonu v menu adaptéru pro aktivaci funkce drátového CarPlay. Ve vyskakovacím okně na Vašem telefonu stiskněte "Povolit" CarPlay na uzamčeném telefonu. A stiskněte te **"Pouze USB"** pokud chcete použít drátové Apple CarPlay.

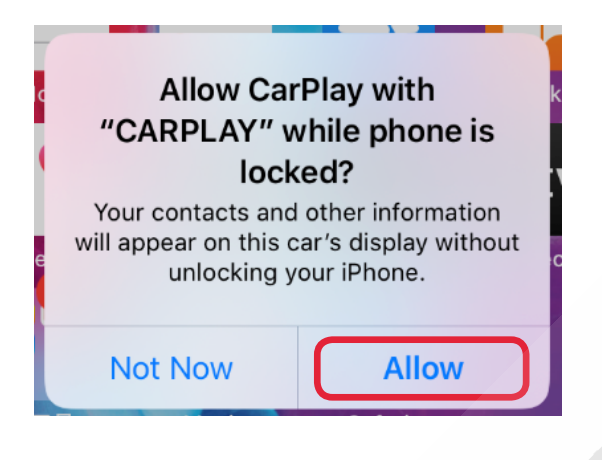

![](_page_5_Picture_4.jpeg)

#### Připojení bezdrátového CarPlay

#### i. (doporučení)

Ujistěte se že je na iPhonu zapnutá WiFi (lhostejno, zda je připojena k nějaké síti či ne a Bluetooth (umožňující nové připojení). Připijte iPhone pomocí lightning USB cabelu, zvolte "iOS" ikonu v menu adaptéru pro aktovaci CarPlay.

C

Ve vyskakovacím okně na Vašem telefonu stiskněte "Povolit" CarPlay a stiskněte **"Povolit bezdr**átové **CarPlay"**. Po cca 10s odpojte USB kabel. Dojde k automatickému přepnutí na bezdrátové CarPlay. Další spojení bude obnoveno automaticky, pokud nebude vypnuto WiFi a/nebo Bluetooth.

![](_page_5_Picture_9.jpeg)

#### • ii.

a. Stiskněte ikonu "Settings" na monitoru >>> "WiFi CarPlay Settings" >>> "Discover and connect devices" (najít a připojit zařízení).

b. Na Vašem iPhonu zapněte WiFi a Bluetooth, a vyhledejte zařízení "**C3\_xxxx**" a připojte pomocí Bluetooth.

c. Klikněte na "**Připo**j**it - povolit - Pou**ží**t CarPlay**" ve vyskakovacím okně na Vašem telefonu.

d. Bezdrátové CarPlay bude připojeno během několika sekund.

![](_page_6_Picture_5.jpeg)

![](_page_6_Picture_6.jpeg)

#### Odpojení bezdrátového CarPlay

a. Zvolte ikonu "Settings" na adapatéru >>> "WiFi CarPlay Settings" >>> "Paired Device List" (Spárovaná zařízení).

b. klikněte na jméno zařízení které chcete odpojit, zařízení bude poté odpojeno. (Pozn! Kliknutí na jméno zařízení poté co bylo odpojeno způsobí vymazání tohoto zařízení z historie připojování)

c. Přejděte na "Paired Device List" (Seznam párovaných zařízení) a vyberte zařízení, které chcete znovu připojit pro funkci bezdrátového CarPlay.

![](_page_7_Picture_4.jpeg)

# // ANDROID AUTO

![](_page_8_Picture_1.jpeg)

# Android Auto - Google Maps, Media & Messaging

Google LLC Auto & Vehicles

12+

O This app is compatible with all of your devices.

Installed

★★★ 1,084,011 ≗

Nainstalujte aplikaci Android Auto na Váš Android telefon, a připojte telefon pomocí USB kabelu, stiskněte ikonu "ANDROID" na adaptéru pro použití drátového Android Auto.

# **ZRCADLENÍ (MIRRORING)**

# Zrcadlení s iPhonem

Stiskněte ikonu **"Mirroring"** na monitoru, potom připojte telefon pomocí lightning USB kabelu. Na obrazovce telefonu stiskněte **"Důvěřovat"** v okně "Důvěřovat tomuto počítači". Poté odemkněte obrazovku telefonu.

![](_page_8_Picture_11.jpeg)

# Trust This Computer?Your settings and data will be<br/>accessible from this computer when<br/>connected wirelessly or using a cable.TrustDon't Trust

#### Zrcadlení na Android telefonech

a. Stiskněte ikonu "**Mirroring**" na monitoru, potom připojte telefon pomocí USB kabelu.

b. Ve vyskakovacím okně Android telefonu stiskněte "Zobrazit" a "Stáhnout" a nainstalujte aplikaci: Autolink.

c. Po dokončení instalace odpojte a znovu připojte USB kabel.

d. Zaškrtněte "Vždy otevrít Autolink when když je připojení" a potvrďte "OK"

e. Vždy zaškrtněte "**Povolit**" v následujících 3 notifikacích. Potom zaškrtněte "**Př**íš**te nezobrazovat**" a stiskněte "Začít"

f. Stiskněte "OK" v Bluetooth párovacím menu. Hotovo!

| 1                                                                                                    | 2                                                                                                    |
|----------------------------------------------------------------------------------------------------|----------------------------------------------------------------------------------------------------|
| Autolink                                                                                                    | Download file?                                                                                                    |
| No installed apps work with this USB accessory. Learn more<br>about this accessory at<br>http://support.autolink.top/Autolink.apk<br>Cancel View | Autolink.apk This type of file may harm your phone. Only download this file if you trust its source. Cancel Download |
| 3                                                                                                    | 4                                                                                                    |
| Autolink<br>Open Autolink to handle Autolink?                                                                                                    | Autolink will start capturing everything that's displayed on your screen.                                            |
| Always open Autolink when Autolink is connected                                                                                                  | < Don't show again                                                                                                   |
| Cancel OK                                                                                                    | Cancel Start now                                                                                                    |

# // USB MULTIMEDIA

Vložte USB flash disk, zvolte ikonu "USB Media" na monitoru pro přehrávání hudby, videa nebo zobrazení obrázků.

![](_page_10_Figure_2.jpeg)

# // NASTAVENÍ

| ជ           | Settings              |   |
|-------------|-----------------------|---|
| սի          | Audio Settings        | > |
| (((.        | WiFi CarPlay Settings | > |
| <b>∦</b> 1) | Bluetooth Settings    | > |
| 111         | Advanced Features     | > |
| 9           | UI Settings           | > |
| A           | Language              | > |
| <i>(i)</i>  | Information           | > |
| X           | Factory Mode          | > |

#### Nastavení zvuku

| S Audio Settings |   |
|------------------|---|
| Volume           |   |
| MIC Sensitivity  | > |
| EQ               | > |
|                  |   |

Hlasitost (Volume): hlasitost může být nastavena individuálně pro každý zdroj signálu: hlavní, navigace, hovory, vyzvánění a hlasová asistentka. MIC Sensitivity: Nastavení citlivosti mikrofonu (Low (Nízká)/ Medium (stření)/ High (vysoká)

**EQ:** Nastavení ekvalizéru pro přehrávání hudby. Režimy: standard, měkký, pop, electronická, jazz, rock, clasická, zákaznické, atd.

![](_page_11_Figure_4.jpeg)

Main Volume: hlasitost pro přehrávání hudby, videa atd.

Navi Volume: hlasitost navigačních pokynů z navigačních aplikací

In Call Volume: hlasitost hovorů

Ringer Volume: hlasitost vyzvánění

Voice Assistant Volume: hlasitost hlasové asistentky Siri, Google Assistant...

# Nastavení WiFi CarPlay

![](_page_12_Picture_1.jpeg)

WiFi CarPlay Connection: povolení bezdrátového přřipojení CarPlay. Změna stavu z vypnuto (OFF) na zapnuto (ON) restartuje adaptér.

**Online Device List:** seznam připojených (online) iPhonů. Zde lze snadno zvolit, který bude využívat bezdrátové CarPlay.

**Discover and Connect Devices:** najít a připojit nový iPhone pro použití s bezdrátovým Apple CarPlay (<u>viz str. 7</u>).

**Paired Device List:** historie připojených telefonů iPhone. Zde můžete odpojit nebo smazat zařízení (viz str. 8).

#### Nastavení Bluetooth

![](_page_12_Picture_7.jpeg)

Connection: Zapnout/Vypnout Blutooth připojení.

**Pairing:** připojit nové Android zařízení ručně (normálně dojde k připojení automaticky po přípojení USB kabelu).

Clear Records: smaže celou historii BT párování.

BT Paired Device List: zobrazí párované zařízení.

# Další Nastavení

![](_page_13_Picture_1.jpeg)

**Parking Guideline:** povolení aktivních trajektorií pro dodatečně montovanou zadní kameru.

**Park Distance Control:** povolení zobrazení parkovacích čidel v obrazu zadní parkovací kamery.

Factory USB Switch: Nedostupné.

Rear Camera Type: typ zadní kamery (aftermarket nebo originální).

**AHD Camera Type:** volba pro AHD camery (30fps nebo 25fps). Obrazovka po zařazení zpátečky bude černá pokud volba obrazové frekvence nebude odpovídat připojené kameře.

360 Panoramic: použití továrního 360° panoramatického systému.

**Front-view Display Time:** nastavení času pro zobrazení přední kamery po vyřazení zpátečky (0-10s). Nastavení uživatelského rozhraní

![](_page_14_Picture_1.jpeg)

Driver Position: Vyberte pozici řidiče: Left (Vlevo) nebo Right (vpravo).

![](_page_14_Figure_3.jpeg)

Wallpaper: umožňuje nastavení pozadí obrazovky.

Podporuje import nových obrázků z USB flash disku: vložte USB disk a stiskněte ikonu + pro volbu obrázku. Pozn! Vždy lze zaměnit pouze poslední pozadí.

#### Jazyk

![](_page_14_Figure_7.jpeg)

#### **Info**rmace

| 5 Information |   |
|---------------|---|
| About Version |   |
| Reset         | > |
| Factory Reset | > |
|               |   |

About Version: Zobrazí verzi hardware a software.

Reset: Vyčistí vyrovnávací paměť. Smaže BT a WiFi historii připojení.

Factory Reset: Obnoví tovární nastavení. Smaže všechna data/nastavení.